## **Pool Connect App**

Version 1.1

D

## Installation

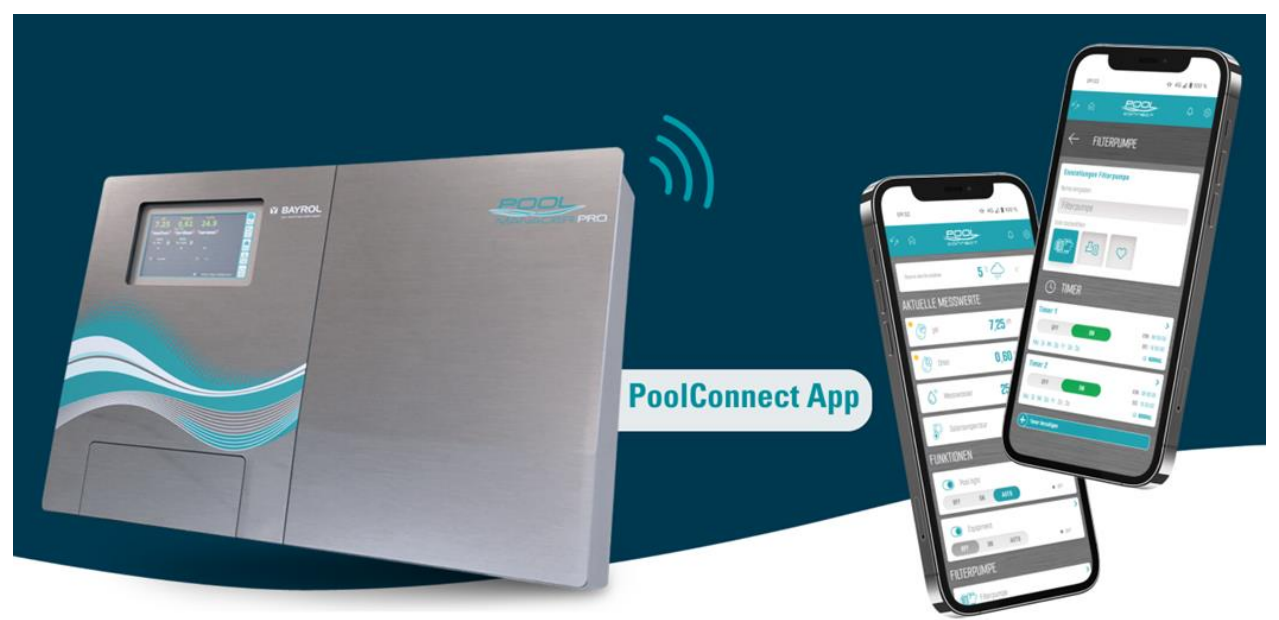

Kompatibel mit

PoolManager<sup>®</sup> PoolManager<sup>®</sup> PRO Analyt

ab Software-Version V 9.0.0

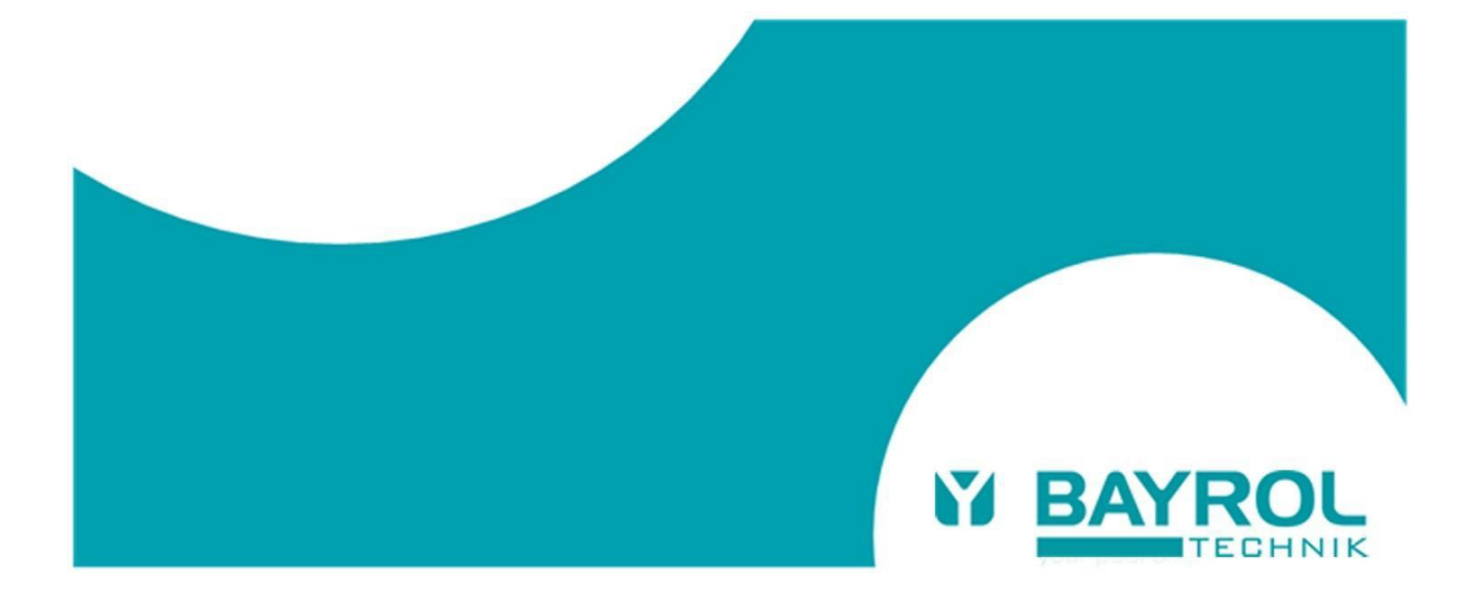

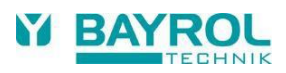

## 1 Voraussetzungen für die Pool Connect App Anbindung

Folgende Voraussetzungen müssen für ein Verwenden der Pool Connect App erfüllt sein:

- Eine bestehende Anbindung des PoolManager<sup>®</sup>/Analyt auf das BAYROL Poolaccess Webportal (<u>www.bayrol-poolaccess.de</u>).
   Sollte eine solche Verbindung noch nicht bestehen, geben die Bedienungsanleitung des PoolManager<sup>®</sup>/Analyt (siehe Kapitel 45 "Netzwerkanschluss") und das Benutzer-Handbuch BAYROL-Poolaccess Webportal (siehe <u>www.bayrol-poolaccess.de</u> unter dem Reiter "Download Center" in der Rubrik "Webportal") ausführlich Auskunft.
- Softwareversion V9.0.0 oder höher
   Um die App Anbindung verwenden zu können muss auf dem PoolManager®/Analyt die Softwareversion
   V9.0.0 oder höher installiert sein. Die auf dem PoolManager®/Analyt installierte Softwareversion kann
   durch das Drücken der HELP-Taste geprüft werden.
   Die jeweils aktuelle Softwareversion ist auf dem Webportal im Download-Center, oder über die
   BAYROL Technik Supportseite www.bayrol.de/bayrol-technik-support > PoolManager >
   Downloadbereich zu finden. Eine ausführliche Anleitung zur Durchführung eines Software-Updates

finden Sie ebenfalls im Download-Center unter der Rubrik "Dokumente zum Software-Update".

## 2 Herstellen der Pool Connect App Anbindung

Bei bestehender Webportal-Anbindung und einer installierten Softwareversion V9.0.0 oder höher ist die App Anbindung wie folgt möglich:

- In der Geräteliste des Webportals: App-Link Button drücken
- Es wird Ihnen nun ein QR-Code mit URL (https://bayrol-poolaccess...) angezeigt:

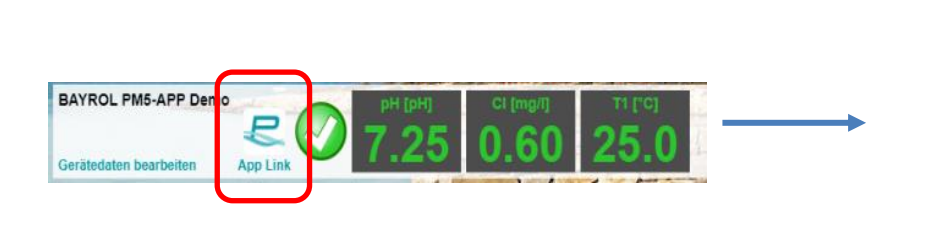

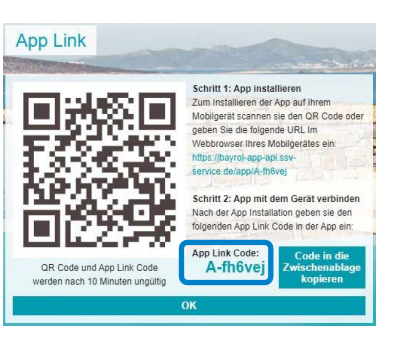

- Merken sie sich den angezeigten App Link Code, er wird später zur Eingabe in der App gebraucht.
- Sie haben das Webportal auf dem PC aufgerufen: Scannen Sie den QR-Code mit Ihrem Smartphone oder geben Sie die angezeigte URL im Smartphone-Browser ein.
- Sie haben das Webportal auf dem Smartphone aufgerufen: Tippen Sie einfach direkt auf den URL-Link.

| Sie nutzen ein Smartphone mit                                                                                                    | Sie nutzen ein Smartphone mit                                                                                                    |
|----------------------------------------------------------------------------------------------------|----------------------------------------------------------------------------------------------------|
| Android Betriebssystem:                                                                                                    | iOS Betriebssystem:                                                                                                    |
| <ul> <li>Tippen Sie auf den Button "Zum Startbildschirm hin-<br/>zufügen", um die App zu installieren</li> <li>Bestätigen Sie im Dialog "App installieren" die<br/>Installation.</li> </ul> | <ul> <li>Tippen Sie auf das Icon <sup>(1)</sup> ("Teilen") und wählen Sie die Option "Zum Home-Bildschirm"</li> <li>Wählen Sie im Dialog "Zum Home-Bildschirm" die Option "Hinzufügen".</li> </ul> |

• Nun ist die App installiert. Schließen Sie den Browser Ihres Smartphones und starten Sie die App vom Home- Bildschirm.

Beim ersten Start der Pool Connect App wird eine kurze geführte Sequenz durchlaufen, in der die App durch Eingabe des App Link Codes mit Ihrem PoolManager<sup>®</sup>/Analyt verknüpft wird.